## **USER MANUAL CREATE ORDERS**

**Create Orders** 

## Orders

| Orders                                                                                                    |             |                              |                                                                                                    |                         |               | Rental Bins Clear Back |
|----------------------------------------------------------------------------------------------------|-------------|------------------------------|----------------------------------------------------------------------------------------------------|-------------------------|---------------|------------------------|
| Add Orders                                                                                                    |             |                              |                                                                                                    |                         |               |                        |
| CUSTOMER LOOKUP Serieh (same, seale) yeal standards for result yeal standards for result Sec Sec Sec Sec Sec Sec Sec Sec Sec Sec | *           | 1                            |                                                                                                    |                         | 2             |                        |
| ORDER DETAILS                                                                                                    | 1           | Unique ID<br>EBNZ-LANTZT2PHT |                                                                                                    | Date<br>25 January 2024 |               |                        |
| Bin Size<br>Select bin size                                                                                                    |             |                              | Waste Type<br>General Waste                                                                             |                         |               | j                      |
| Street Number                                                                                                    |             | Unit / Lot (optional)        |                                                                                                    | Street Name             |               |                        |
|                                                                                                    |             |                              |                                                                                                    |                         |               |                        |
| Postcode                                                                                                    | Town / City |                              | Suburb (optional)                                                                                       | State                   |               |                        |
|                                                                                                    |             |                              | Search or type town                                                                                     | *                       |               | _                      |
| Delivery Date<br>26 Jan 2024                                                                                                    |             |                              | Collection Date           3 Days         5 Days         7 Days           2 Feb 2024         7         7 |                         |               |                        |
| Delivery instructions                                                                                                    |             |                              |                                                                                                    |                         |               | -                      |
| Choose Template Delivery Instruction                                                                                             |             |                              |                                                                                                    |                         |               |                        |
| Input delivery intructions                                                                                                    |             |                              |                                                                                                    |                         |               | 11.                    |
| Field En Price                                                                                                    |             |                              |                                                                                                    |                         |               | Scrap Metal Bin        |
| 3                                                                                                    | Convert to  | Order                        | ose Payment                                                                                             | Save As Quote           | Save As Draft |                        |
| 4                                                                                                    | /           | Chi                          |                                                                                                    | 5                       | Surchs blut   |                        |

This is the "Orders" menu. In the menu there are several actions including :

- 1. Customer Lookup
- 2. Order Details Form
- 3. Find Bin Price
- 4. Convert to Order
- 5. Choose payment, Save As Quote and Save as Draft

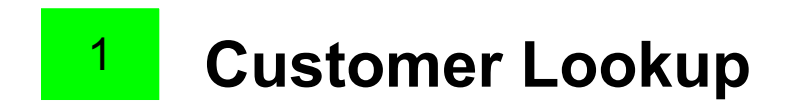

## **CUSTOMER LOOKUP**

| type 3 caracter for result |   |
|----------------------------|---|
| Sites                      |   |
| Select site                | ~ |
| Use Site                   |   |
| Orders / Quotes            |   |
| Select Available order     | ~ |

Use the "Customer Lookup" function to search for existing customers. This action allows you to quickly access information related to a particular customer, enhancing the customer service experience.

| xtra Days   |                     |                       |                               | Extra Days Price         |             |   |
|-------------|---------------------|-----------------------|-------------------------------|--------------------------|-------------|---|
| 3           |                     |                       |                               | 15                       |             |   |
| in Price    |                     | Discou                | unt                           |                          | Fixed Price | 1 |
| 190         |                     | 0                     |                               |                          | % 190       |   |
| Search item |                     |                       |                               |                          |             |   |
| Bed Base    | Service<br>Car Tyre | Service<br>Truck Tyre | Product<br>HaziBag - Asbestos | Service<br>Travel per KM |             |   |
|             |                     |                       |                               | - values and             |             |   |

2

Eind Din Drico

After you fill in the order details then you need to click on "Find Bin Price". This action will assist in locating the pricing information for a specific bin and waste type. It streamlines the process of providing accurate pricing details.

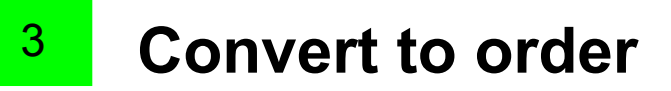

| CUSTOMER DETAILS                                         |                                         |                                   |
|----------------------------------------------------------|-----------------------------------------|-----------------------------------|
| Customer Name                                            | Billing Address                         | $\frown$                          |
|                                                          |                                         | $\begin{pmatrix} 1 \end{pmatrix}$ |
|                                                          | Use delivery address as billing address | $\smile$                          |
| Email Address                                            | Work Phone                              |                                   |
|                                                          |                                         |                                   |
| Site Contact ( 🔲 Use the billing Name and Phone number ) |                                         |                                   |
| Name                                                     | Phone                                   |                                   |
|                                                          |                                         |                                   |
| Convert to Order 2                                       |                                         |                                   |

after you fill in all the customers details form then you can click the "Convert to Order" button to going to the payment process.

<sup>3</sup> Choose Payment

| Total Bin Size       | \$215.00 |
|----------------------|----------|
| Total Extra Days Fee | \$15.00  |
| Total Extra Services | \$0.00   |
| GST                  | \$20.91  |
| Grand Total          | \$230.00 |

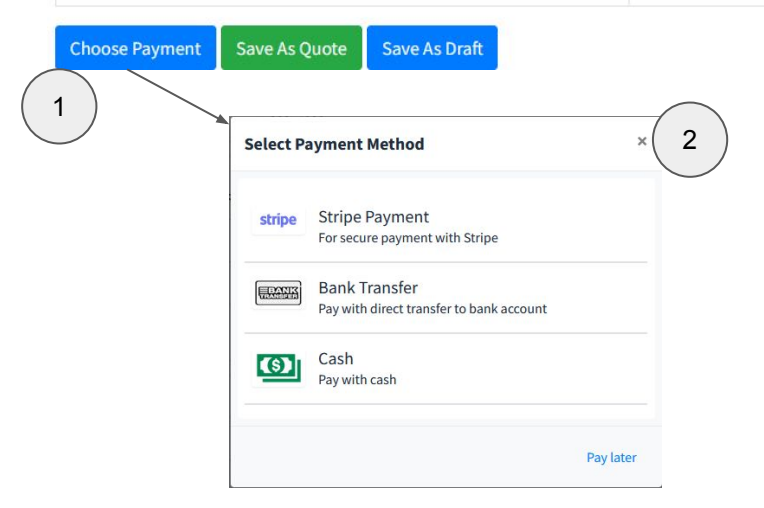

On this process you will see the summary of the order that you made for the customers. To do the continue to the payment process click on "Choose Payment" button then you can select the payment method.